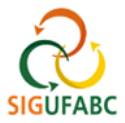

## APRESENTAÇÃO DO PORTAL DA CHEFIA DA UNIDADE (SIGRH)

1. Para entrar no Portal do Servidor, acesse: sig.ufabc.edu.br e escolha o módulo SIGRH

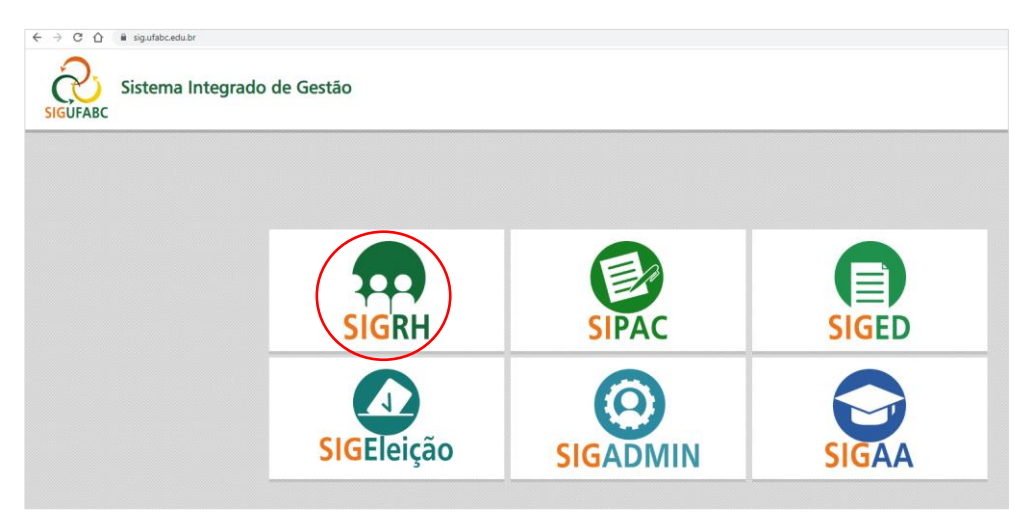

2. Na tela seguinte, entre no sistema com seus dados de acesso institucionais:

| UFABC - SIGRE - Sister                                     | na Integrado de Gestao de Rec       | ursos Humanos                                      |                                    |                                               |  |  |  |
|------------------------------------------------------------|-------------------------------------|----------------------------------------------------|------------------------------------|-----------------------------------------------|--|--|--|
|                                                            |                                     |                                                    |                                    |                                               |  |  |  |
|                                                            |                                     |                                                    |                                    |                                               |  |  |  |
| O sistema (                                                | diferencia letras maiúsculas de mir | núsculas APENAS na senha, portanto<br>no cadastro. | o ela deve ser digitada da mesma n | naneira que                                   |  |  |  |
|                                                            |                                     |                                                    |                                    |                                               |  |  |  |
| SIGAA<br>(Acadêmico)                                       | SIPAC<br>(Administrativo)           | SIGRH<br>(Recursos Humanos)                        | SIGPP<br>(Planejamento e Projetos) | SIGED<br>(Gestão Eletrônica de<br>Documentos) |  |  |  |
| <b>SIGEleição</b><br>(Controle de Processos<br>Eleitorais) | SIGEventos<br>(Gestão de Eventos)   | <b>SIGAdmin</b><br>(Administração e Comunicação)   |                                    |                                               |  |  |  |
|                                                            |                                     |                                                    |                                    |                                               |  |  |  |
| Entrar no Sistema                                          |                                     |                                                    |                                    |                                               |  |  |  |
| Usuário: admin                                             |                                     |                                                    |                                    |                                               |  |  |  |
| Senha:                                                     |                                     |                                                    |                                    |                                               |  |  |  |
| Entrar                                                     |                                     |                                                    |                                    |                                               |  |  |  |
|                                                            |                                     |                                                    |                                    |                                               |  |  |  |

3. Assim que entrar no sistema, acesse **Módulos > Portal da Chefia da Unidade**:

| VISÃO DE ACOMPANHA                              | MENTO EUNCIONAL (1         | 1.01.28.01)             |                            | 1 📥 🦉                      | Módulos                   | 🔞 Caixa Postal       | >> Abrir Chamado               |
|-------------------------------------------------|----------------------------|-------------------------|----------------------------|----------------------------|---------------------------|----------------------|--------------------------------|
| VISKO DE ACOMPANNAMENTO FONCIONAL (11.01/28.01) |                            |                         |                            |                            |                           | 🕺 Alterar Senha      | 🔊 Informar Problem             |
| 🔡 Chefia de Unidad                              | e   🔍 Consultas            | 🖏 Férias   🧕 Servi      | ços   🗟 Solicitações       |                            |                           |                      |                                |
|                                                 |                            |                         | Módulos o                  | do SIGRH                   |                           |                      |                                |
| MENU PRINCIPA                                   | AL                         |                         |                            |                            |                           | PORTAIS              |                                |
| _                                               | -                          |                         |                            |                            |                           | $\sim$               |                                |
| <b>5</b>                                        | 12                         | 12                      | •••                        | 2                          | 5                         | <u>a</u>             | 🎂 🌽                            |
| Gestão de Pessoas                               |                            | Aposentadoria           | Assistência ao<br>Servidor | Atendimento ao<br>Servidor | Auxílios/<br>Solicitações | Portal do Servidor   | Portal da Chefia da<br>Unidade |
| 22                                              |                            |                         | 22                         | -                          |                           | 2                    | &                              |
| Avaliação Funcional                             | Avaliação de<br>Desempenho | Banco de Vagas          | Capacitação                | Cadastro                   | Colegiados                | Portal do Gestor     | Portal da Auditoria            |
| 83                                              | 2                          | Q                       | - 🛃                        | 9                          | X                         | 2                    | 2                              |
| Comissões                                       | Concursos                  | Consultas<br>Funcionais | Dimensionamento            | Escritório de Ideias       | Ferias                    | Portal do Docente    | Portal do Aluno                |
| <u>(S)</u>                                      | <b>Š</b>                   | <b>6</b>                | •                          | 2                          |                           | 2                    |                                |
| Financeiro                                      | Frequência                 | Integração SIAPE        | Plano de Saúde             | Segurança do               | Relatórios                | Portal do Estagiário |                                |

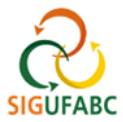

4. Verifique no Portal da Chefia da Unidade os principais blocos de informações:

| UFABC - SIGRH - Sistema Integrad                  | o de Gestão de Recursos         | Humanos        |            |                                                  | Ajuda                         | a? Tempo de Sessão: 01:30 SAIR         |
|---------------------------------------------------|---------------------------------|----------------|------------|--------------------------------------------------|-------------------------------|----------------------------------------|
|                                                   |                                 |                |            | 🎯 Módulos                                        | 🔥 Caix                        | a Postal 🏾 🍃 Abrir Chamado             |
| DIVISAO DE ACOMPANHAMENTO FUNCIONAL (11.01.28.01) |                                 |                |            | 👷 Alter                                          | rar Senha 🧳 Informar Problema |                                        |
| 📕 Homologações   🔣 Frequência   🄣 Féri            | ias   🎲 Outros 🛛 1              |                |            |                                                  |                               |                                        |
|                                                   |                                 |                |            |                                                  |                               |                                        |
|                                                   |                                 |                |            |                                                  |                               |                                        |
| Não há notícias cadastradas.                      |                                 |                |            |                                                  |                               | Portal da<br>Chefia da Unidade         |
|                                                   |                                 |                |            |                                                  |                               |                                        |
|                                                   |                                 |                |            |                                                  |                               | DIVISAO DE ACOMPANHAMENTO<br>FUNCIONAL |
|                                                   |                                 |                |            |                                                  |                               |                                        |
|                                                   |                                 |                |            |                                                  |                               | SIPAC                                  |
| Seleção da Unidade                                |                                 |                |            |                                                  |                               |                                        |
| DIVISÃO DE ACOMPANHAMENTO FUNCIO                  | NAL (11.01.28.01)               |                |            |                                                  | ~                             | ÚLTIMAS PORTARIAS DE                   |
|                                                   |                                 |                |            |                                                  |                               | PESSOAL PUBLICADAS                     |
|                                                   |                                 |                |            |                                                  |                               |                                        |
| Homologações 2                                    | Últimas Ocorrências/Ausé        | inciae         |            |                                                  | 5                             |                                        |
|                                                   | oninas ocorrencias/Ause         | nicias         |            |                                                  |                               |                                        |
| Ferias<br>Ocorrâncias/Ausâncias (7)               | Servidor                        | Inicio         | Término    | Descrição                                        |                               |                                        |
| Afastamentos/Deslocamentos                        |                                 |                |            |                                                  |                               |                                        |
|                                                   |                                 | 05/11/2021     | 12/11/2021 | 12 - ATIVIDADE PRESENCIA                         | AL .                          |                                        |
| Frequência 3                                      |                                 |                |            |                                                  |                               |                                        |
| Mês Atual: Novembro                               |                                 |                |            |                                                  |                               |                                        |
| Homologar até: 09/12/2021                         |                                 | 01/11/2021     | 04/11/2021 | 07 - TRABALHO REMOTO -<br>DECISÃO ADMINISTRATIVA |                               |                                        |
|                                                   |                                 |                |            |                                                  |                               |                                        |
| Dados de Pessoal 4                                |                                 |                | ,          |                                                  |                               |                                        |
| Servidores: 7                                     | Servidores em Férias            |                |            |                                                  | 6                             |                                        |
| Cedidos: 0                                        | Servidores em férias em         | Novembro ¥     | 1          |                                                  |                               |                                        |
| Estagiários: 0                                    | Servidor                        | interentiare - | _          | Início Térr                                      | nino                          |                                        |
| Fundação: 0                                       |                                 |                |            | 16/11/2021 04/12                                 | 2/2021                        |                                        |
| Bolsa: 0                                          |                                 |                |            | 03/11/2021 12/11                                 | /2021                         |                                        |
|                                                   |                                 |                |            |                                                  |                               |                                        |
|                                                   |                                 |                |            |                                                  |                               |                                        |
|                                                   |                                 |                |            |                                                  |                               |                                        |
|                                                   |                                 |                |            |                                                  |                               |                                        |
|                                                   |                                 |                |            |                                                  | _                             |                                        |
| SIGRH   UFAB                                      | C - Núcleo de Tecnologia da Inf | ormação -      | Copyright  | © 2007-2021 - UFRN - sig-1                       | .sig-1 - v4.                  | .36.0                                  |

**Bloco 1 (Menu horizontal superior):** Diversos links que levam às funcionalidades disponíveis no módulo do SIGRH. Por meio deles é possível realizar diversas consultas, além de inserir férias, ocorrências e homologações.

**Bloco 2 (Homologações):** Neste campo são apresentadas as homologações pendentes (férias, ocorrências/ ausências de frequência e afastamentos/deslocamentos). A chefia da unidade pode utilizar os links disponíveis neste bloco para solucionar as eventuais pendências.

**Bloco 3 (Calendário da Frequência):** Neste campo é apresentado o prazo limite para que a chefia proceda com a Homologação de Frequência dos servidores de sua unidade. **Consulte-o com regularidade!** 

**Bloco 4 (Dados de Pessoal):** Conjunto de informações quanto às situações de quantidade dos servidores e estagiários em exercício na unidade.

**Bloco 5 (Últimas Ocorrências/ Ausências):** Quadro resumo, para fins de acompanhamento, das últimas Ocorrências/ Ausências lançadas pelos servidores da unidade.

**Bloco 6 (Servidores em férias):** Quadro resumo, para fins de acompanhamento, dos servidores de sua unidade em férias. É possível escolher outros meses para consulta.